1. Go to my.OTC.edu

2. Login using your OTC username and password

3. Select Student Planning

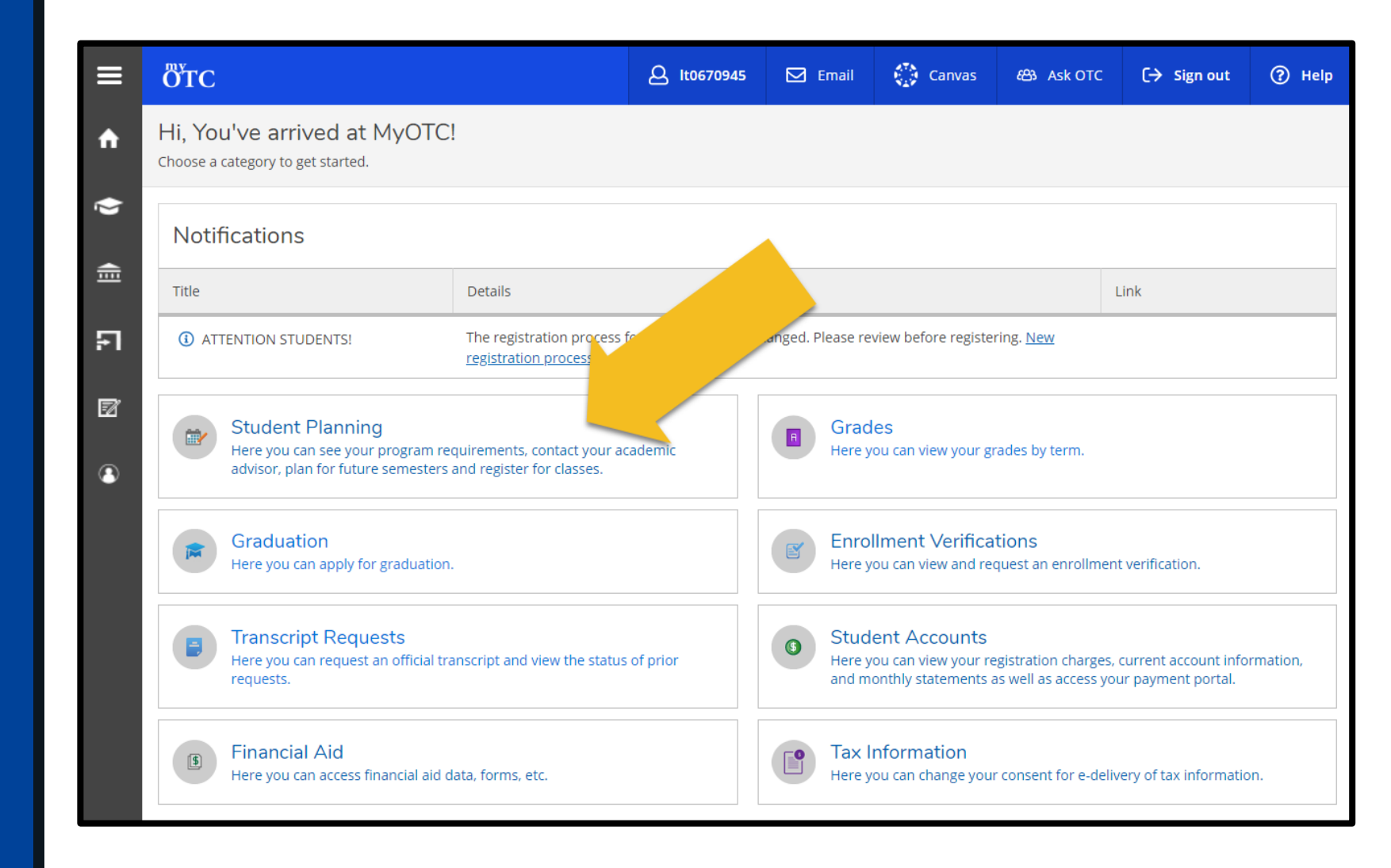

4. Select Plan Your Degree & Register for Classes

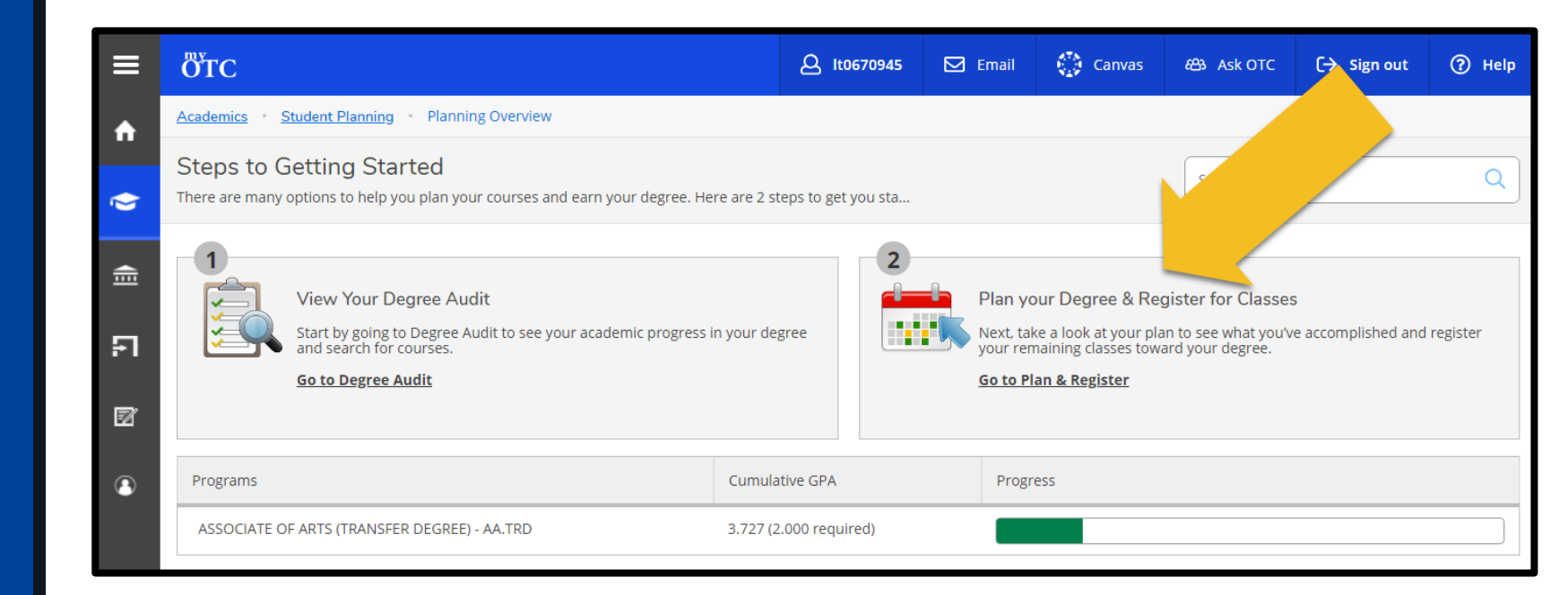

- 5. Locate the course section you intend to waitlist on the lefthand side of your schedule
- Review the number of students already waitlisted for the course section

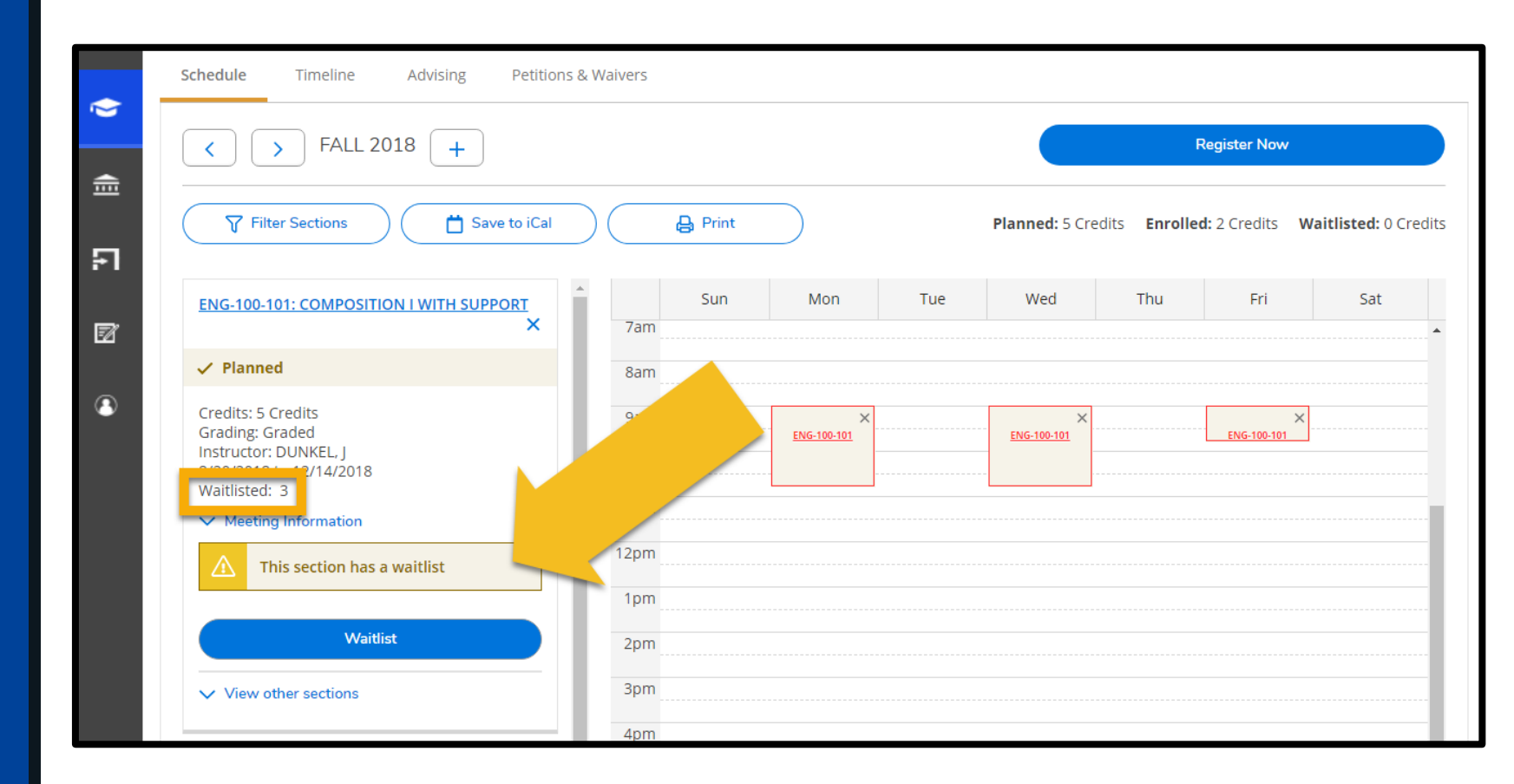

7. Use the Filter
Sections and View
Other Sections
options to review open
sections that fit your
schedule

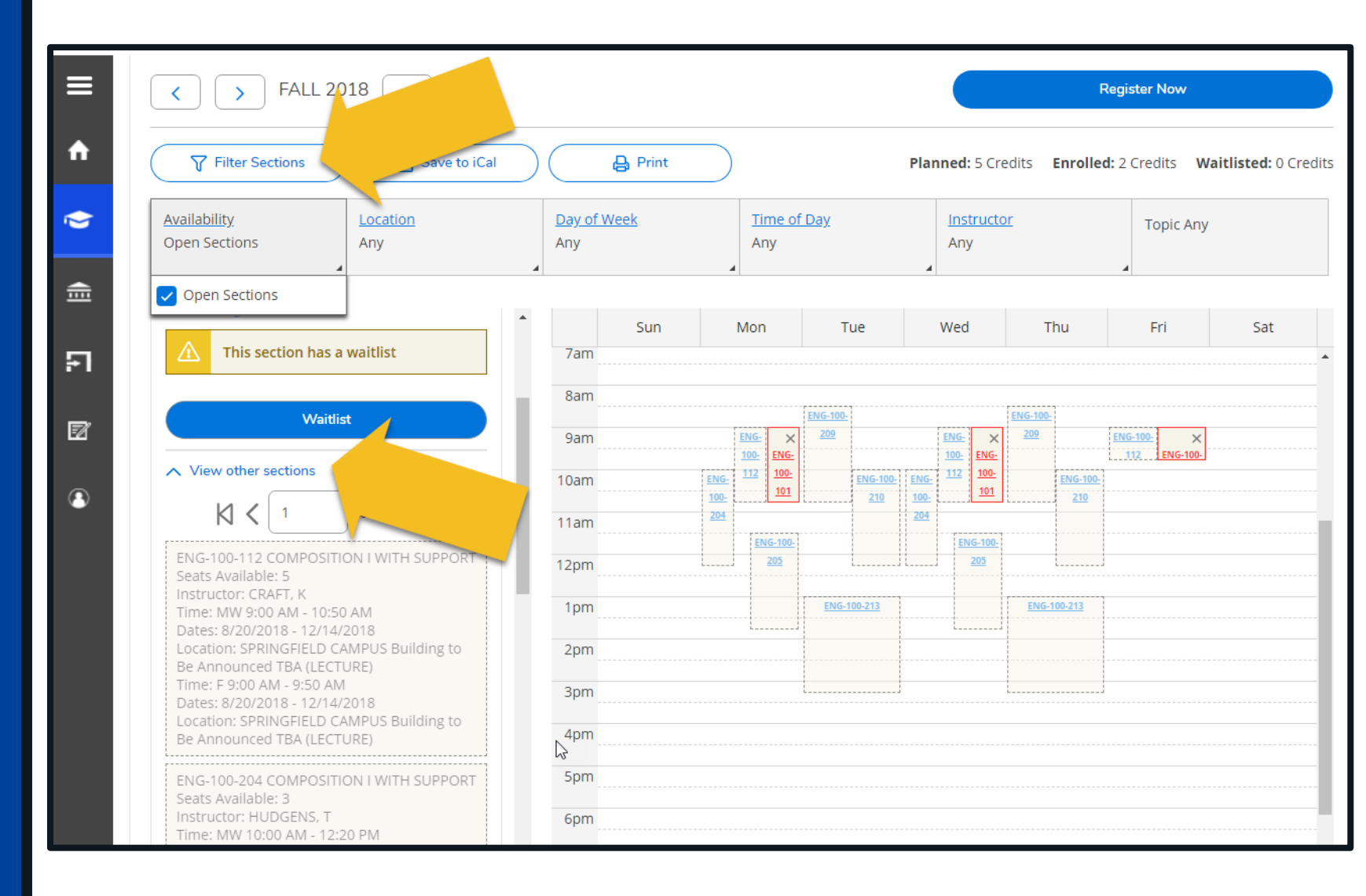

8. If no open sections fit your schedule and you would like to waitlist your preferred section, select Waitlist

> **IMPORTANT:** Do not waitlist sections that conflict with a registered course.

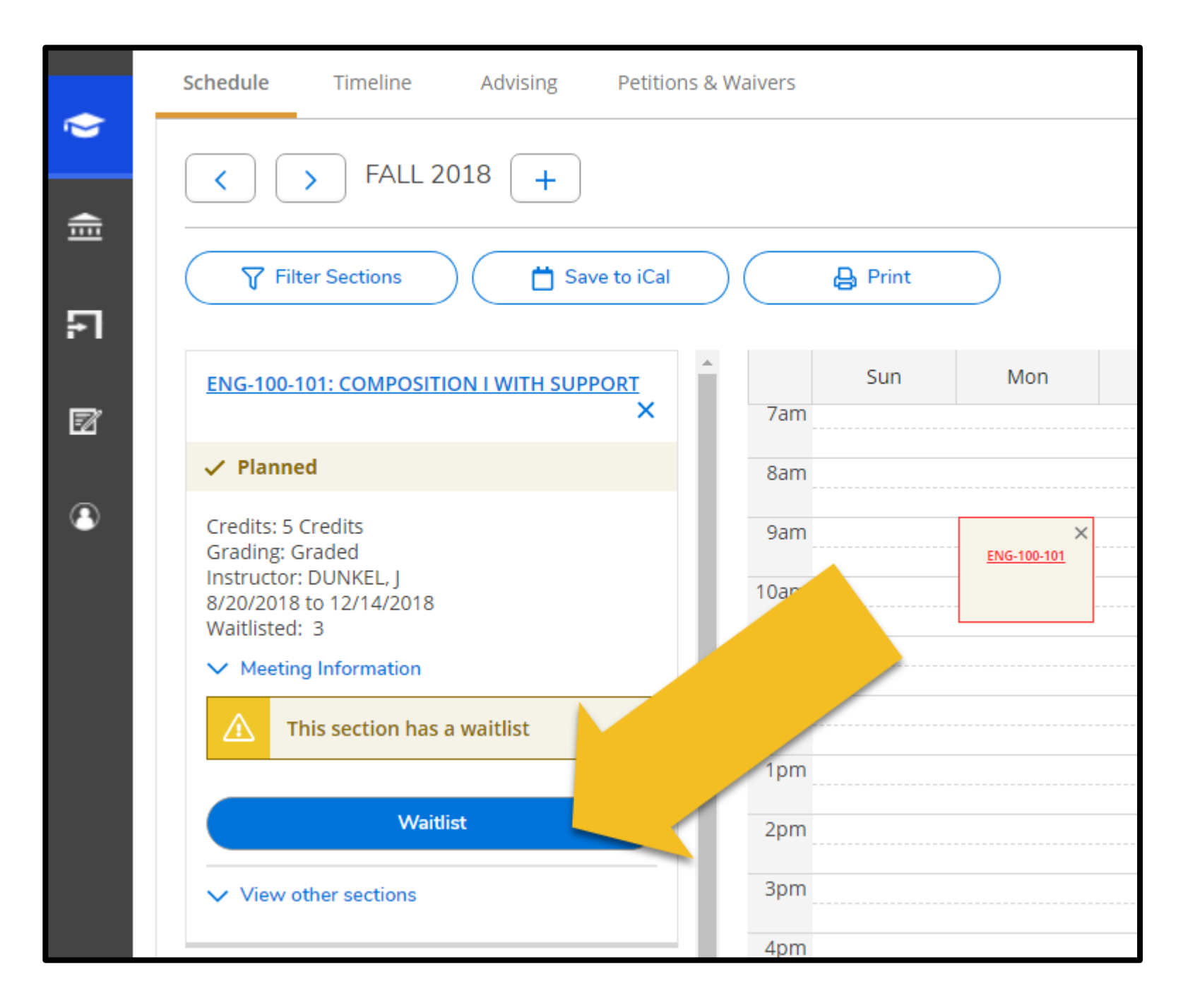

9. Ensure the course displays with a yellow Waitlisted banner

If a seat becomes available before the start of the semester, you will be automatically enrolled and confirmation will be sent to your OTC email.

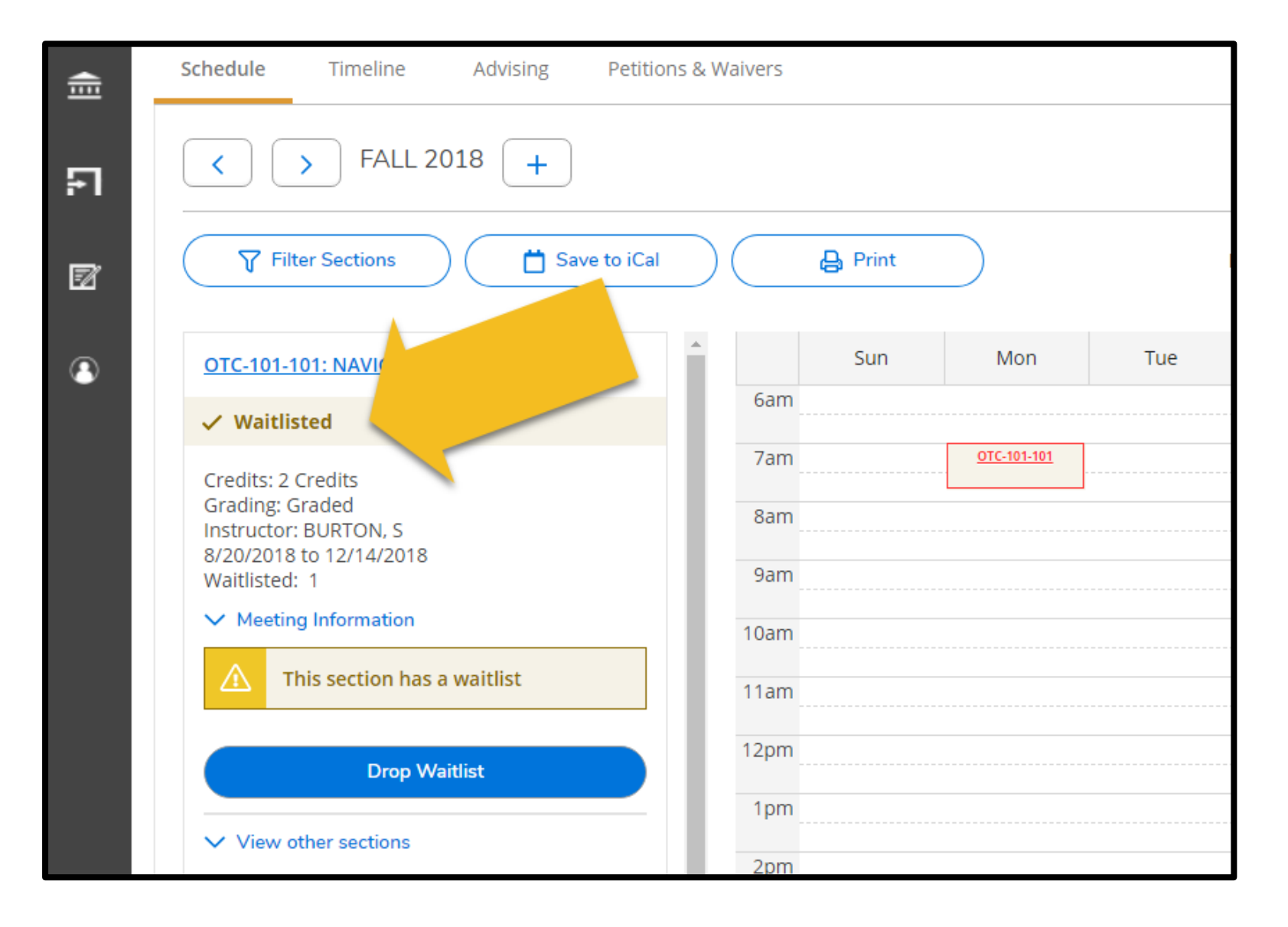

If you want to drop a waitlisted course section, select Drop Waitlist

| <u>ا</u> | Schedule Timeline Advising Petition                                 | s & Waivers |     |
|----------|---------------------------------------------------------------------|-------------|-----|
| FI       | < > FALL 2018 +                                                     |             |     |
| 2        | Filter Sections                                                     | Print       | 1   |
| 3        | OTC-101-101: NAVIGATING COLLEGE                                     | Sun Mon     | Tue |
|          | ✓ Waitlisted                                                        | 6am         |     |
|          | Credits: 2 Credits                                                  | 7am         |     |
|          | Grading: Graded<br>Instructor: BURTON, S<br>8/20/2018 to 12/14/2018 | 8am         |     |
|          | Waitlisted: 1                                                       | 9am         |     |
|          | ✓ Meeting Information                                               | 10am        |     |
|          | This section has a waitlist                                         |             |     |
|          | Drop Waitlist                                                       |             |     |
|          |                                                                     | 1pm         |     |
|          | ✓ View other sections                                               | 2pm         |     |